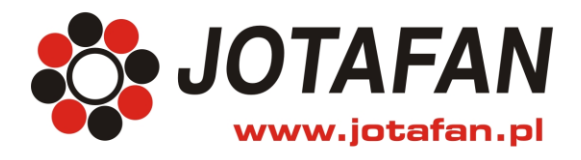

# Podstawy obsługi sterownika WGJ-8 systemu automatycznego ważenia drobiu.

### Opis podstawowych funkcji przycisków

| Przycisk              | Opis                                                                                                    |
|-----------------------|----------------------------------------------------------------------------------------------------|
| $\uparrow \downarrow$ | <b>Przewijanie</b> (STRZAŁKI: GÓRA, DÓŁ; naciskaj je aby poruszać się po ekranach menu, przechodzić pomiędzy nastawami lub zmieniać położenie kursora                                          |
| + -                   | Zmiana wartości (PLUS / MINUS; w przypadku nastaw wymagane jest wejście w tzw. tryb edycji "<"). Gdy w systemie jest więcej niż jedna szalka naciskaj aby obejrzeć wyniki dla kolejnych szalek |
| OPUŚĆ                 | Anulowanie wprowadzonej zmiany – wyjście z trybu edycji bez zapisania zmiany.<br>Powrót z bieżącego MENU do MENU nadrzędnego (o jeden poziom "wyżej").                                         |
| USTAW                 | Zatwierdzenie wprowadzonej zmiany. Wejście w tryb edycji lub do MENU podrzędnego.                                                                                                    |
| START                 | Uruchomienie procesu rejestracji ważeń ("kreator startu" na początku chowu).                                                                                                    |
| STOP                  | Zatrzymanie procesu rejestracji ważeń ("kreator zakończenia" na końcu chowu).                                                                                                    |

## Opis znaczenia lampek kontrolnych

| Lampka         | Opis                                                                                                    |
|----------------|----------------------------------------------------------------------------------------------------|
| Rejestracja    | Świeci, jeżeli dla aktualnie wyświetlanej szalki lub stada uruchomiony jest proces rejestracji.                                                    |
| Transmisja     | Świeci, jeżeli aktywna jest komunikacja z komputerem PC                                                                                            |
| Alarm          | <b>Miga szybko</b> , gdy występuje alarm (np. brak łączności z szalką)<br><b>Miga powoli</b> , gdy alarm został "uśpiony" (na żądanie Użytkownika) |
| Nowy<br>pomiar | Zaświeca się na około 0,5 sekundy po zarejestrowaniu nowego naważenia.                                                                             |

### Opis wyświetlanych symboli

| Symbol                 | Opis                                                                                                    |  |
|------------------------|----------------------------------------------------------------------------------------------------|--|
| <                      | <b>Tryb edycji</b> , naciskaj przyciski PLUS / MINUS aby zmienić wartość po lewej stronie symbolu, a następnie naciśnij USTAW aby zatwierdzić zmiany albo OPUŚĆ aby anulować zmiany. |  |
| >>                     | <b>Menu zawiera menu podrzędne</b> (rozwijane), naciśnij przycisk USTAW aby wejść do menu podrzędnego. Poruszaj się po menu przyciskami STRZAŁKI                                     |  |
| $\downarrow$           | Zerowanie wartości, naciśnij i przytrzymaj przycisk USTAW aby wyzerować                                                                                                    |  |
| +                      | <b>Wartość do edycji</b> , naciskaj STRZAŁKI aby wskazać żądaną wartość, a następnie naciśnij USTAW, aby przejść do trybu edycji.                                                    |  |
|                        | Trwają obliczenia, poczekaj na ich zakończenie.                                                                                                    |  |
| 9                      | Kura, wyświetlana informacja dotyczy samicy (kury).                                                                                                    |  |
| 3                      | Kogut, wyświetlana informacja dotyczy samca (koguta).                                                                                                    |  |
| 39                     | Obydwie razem, wyświetlana informacja dotyczy obydwu płci.                                                                                                    |  |
| X                      | Średnia (arytmetyczna)                                                                                                    |  |
| <b>R</b> <sup>10</sup> | Równomierność (wyrównanie) stada (tu: 10 % – przedział równomierności, wartość ustawiana)                                                                                            |  |
| σ                      | Odchylenie standardowe                                                                                                    |  |
| V                      | Zmienność (CV)                                                                                                    |  |
| $\triangle$            | Przyrost dzienny (jako różnica wagi średniej "dziś" i "wczoraj")                                                                                                    |  |

#### Ekran spoczynkowy

**Ekran spoczynkowy** (rysunek obok) to miejsce na najwyższym poziomie menu, do którego łatwo powrócisz naciskając przycisk OPUŚĆ.

Tutaj zobaczysz dzień wieku stada (w/g kalendarza), liczbę ważeń oraz średnią i ostatnie naważenie dla wybranej szalki (aby zmienić na kolejną szalkę naciśnij PLUS albo MINUS).

Tylko będąc w tym miejscu możesz uruchomić lub zatrzymać proces rejestracji. Stąd też najwygodniej jest rozpocząć "wędrówkę" po menu sterownika według schematu w instrukcji obsługi.

### Uruchomienie procesu rejestracji (na początku chowu)

Sprawdź, czy lampka **Rejestracja** jest zgaszona. Jeśli nie – wykonaj czynności "Zatrzymanie procesu rejestracji" aby zakończyć poprzednią rejestrację i zgasić lampkę

Jeżeli nie wyświetla się ekran spoczynkowy – naciskaj OPUŚĆ aby go wyświetlić.

Naciśnij START aby uruchomić kreatora startu rejestracji, na ekranie pojawi się nazwa stada, dla którego chcesz uruchomić rejestrację. Naciśnij USTAW aby zatwierdzić albo wybierz właściwe (PLUS, MINUS) i zatwierdź USTAW – pojawi się ekran "wiek stada"

Naciśnij STRZAŁKA DÓŁ aby przejść dalej albo w celu zmiany naciśnij USTAW aby przejść do trybu edycji startowego wieku stad, naciskaj PLUS albo MINUS aby zmienić i zatwierdź USTAW, a następnie naciśnij STRZAŁKA DÓŁ – pojawi się ekran "Obsada początk."

Naciśnij STRZAŁKA DÓŁ aby przejść dalej albo w celu zmiany naciśnij USTAW aby wybrać odpowiednią wartość, naciskaj PLUS albo MINUS aby zmienić i zatwierdź USTAW, a następnie naciśnij STRZAŁKA DÓŁ – pojawi się ekran "Płeć stada"

Naciśnij STRZAŁKA DÓŁ aby przejść dalej albo w celu zmiany naciśnij USTAW aby przejść do trybu wyboru płci, naciskaj PLUS albo MINUS aby zmienić i zatwierdź USTAW, a następnie naciśnij STRZAŁKA DÓŁ – pojawi się ekran "Krzywe wag wzorcowych"

Naciśnij STRZAŁKA DÓŁ aby przejść dalej albo w celu zmiany naciśnij USTAW aby przejść do trybu wyboru krzywej wag wzorcowych odpowiedniej dla Twojego stada. Naciskaj PLUS albo MINUS aby zmienić i zatwierdź USTAW, a następnie naciśnij STRZAŁKA DÓŁ – pojawi się ekran "START uruchamia rejestracje !."

Naciśnij START aby uruchomić rejestrację: wyświetli się napis "REJESTRACJA ROZPOCZĘTA" i jeśli jest tylko jedno stado (albo ostatnie z zestawu) – zapali się lampka **Rejestracja**, i wyświetli napis "Wszystkie stada są rejestrowane", a następnie ekran spoczynkowy – proces uruchamiania rejestracji jest zakończony.

W przypadku większej liczby stad sterownik zaproponuje uruchomienie rejestracji dla kolejnego stada – w tym celu powtórz od początku procedurę "Uruchomienie procesu rejestracji" albo naciśnij OPUŚĆ aby zakończyć.

#### Zatrzymanie procesu rejestracji (po zakończeniu chowu)

Upewnij się, że trwa rejestracja (lampka **Rejestracja** świeci się). Jeśli tak - naciśnij STOP aby uruchomić kreatora zatrzymania rejestracji po zakończeniu chowu – pojawi się ekran "Stop. rejestr.", a na nim nazwa stada, dla którego chcesz zatrzymać rejestrację. Naciśnij USTAW aby zatwierdzić albo wybierz właściwe (PLUS, MINUS) i zatwierdź USTAW – pojawi się ekran "Zatrzymać rejes." Jeżeli nie chcesz zatrzymać rejestracji – naciśnij OPUŚĆ.

Naciśnij PLUS aby zmienić na TAK, a następnie naciśnij USTAW aby potwierdzić – rejestracja zostanie zatrzymana, a sterownik pokaże ekrany: "Trwają obliczenia" oraz "Rejestracja zatrzymana", a lampka **Rejestracja** zgaśnie.

W przypadku większej liczby stad sterownik zaproponuje zakończenie rejestracji dla kolejnego stada – w tym celu powtórz od początku procedurę "Zatrzymanie procesu rejestracji" albo naciśnij OPUŚĆ aby zakończyć.

#### Bardzo ważny ekran!

Ten ekran (rysunek obok) zobaczysz naciskając STRZAŁKA GÓRA jeden raz gdy jest wyświetlany ekran spoczynkowy. Tutaj wyświetlany jest bieżący (kalendarzowy) dzień wieku stada oraz wiek stada wynikający z wagi średniej w odniesieniu do krzywej wzorcowej. Z reguły stado utrzymuje się równolegle do krzywej wzorcowej (np. 1 dzień i 8 godzin). Jeśli wiek wynikający z wagi średniej zacznie się zmniejszać (ptaki stają się coraz lżejsze – natychmiast reaguj ! Może to być początek choroby, niewłaściwa pasza, itp. Pod koniec chowu brojlera (klika ostatnich dni) najcięższe ptaki mniej chętnie się ważą, co skutkuje nieco niższą pokazywaną średnią, niż jest w rzeczywistości. Pamiętając wiek stada wynikający ze średniej z poprzednich dni możesz doprecyzować średnią wagę przy zdaniu stada.

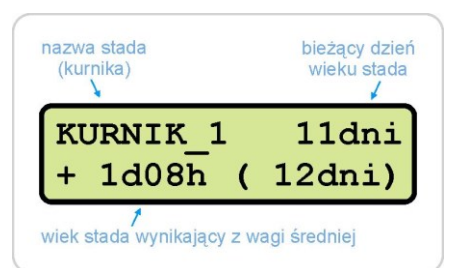

| numer        | bieżący dz | zień | liczba ważeń    |
|--------------|------------|------|-----------------|
| szalki       | wieku sta  | ida  | w bieżącym dniu |
| Sz           | 1 D:       | 10   | 3920            |
| ś 0          | .253       | kg   | 0.278           |
| 1<br>średnia |            | C    | statnio zważona |

| Sz | z 1 | D:  | 42 | 1250  |
|----|-----|-----|----|-------|
| ś  | 2.4 | 450 | kg | 2.578 |

#### Start rejestr. "STADO001" <

| Wiek | stada |      |
|------|-------|------|
|      |       | 1dni |

| Obsada | początk.  |
|--------|-----------|
| 1      | L0000szt. |

| Płeć | stada    |
|------|----------|
|      | mieszane |

| Krzywe | wag | wzor. |
|--------|-----|-------|
| COBB_5 | 500 |       |

| START uruchamia |
|-----------------|
| rejestrację !   |
|                 |
| Rejestracja     |
| ROZPOCZĘTA      |

Wszystkie stada są rejestrowane.

| Stop rejestr.    |
|------------------|
| "STAD0001" <     |
|                  |
| Zatrzymać rejes. |
| "STADO001"? NIE< |
|                  |
| Zatrzymać rejes. |

"STADO001"? TAK<

Trwają oblicz. proszę czekać.

Rejestracja ZATRZYMANA